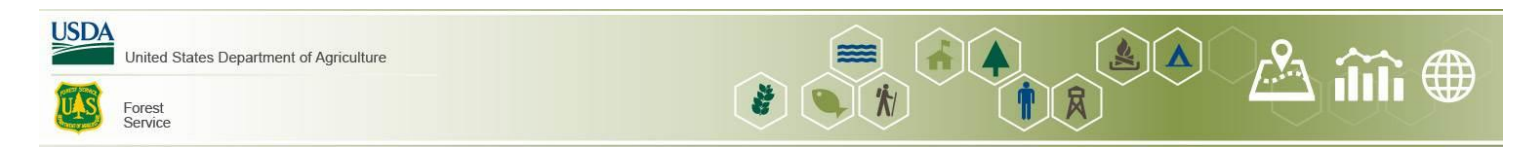

## How to Determine the Status of a Layer in the Data Extract Tool

- 1. Click on the Layers List icon in the menu at the top of the page.
- 2. From the Layers List, check the box next to Data Status and click on the arrow next to Data Status to expand the layers. To see the status of a layer, click on the box next to the name of the layer.

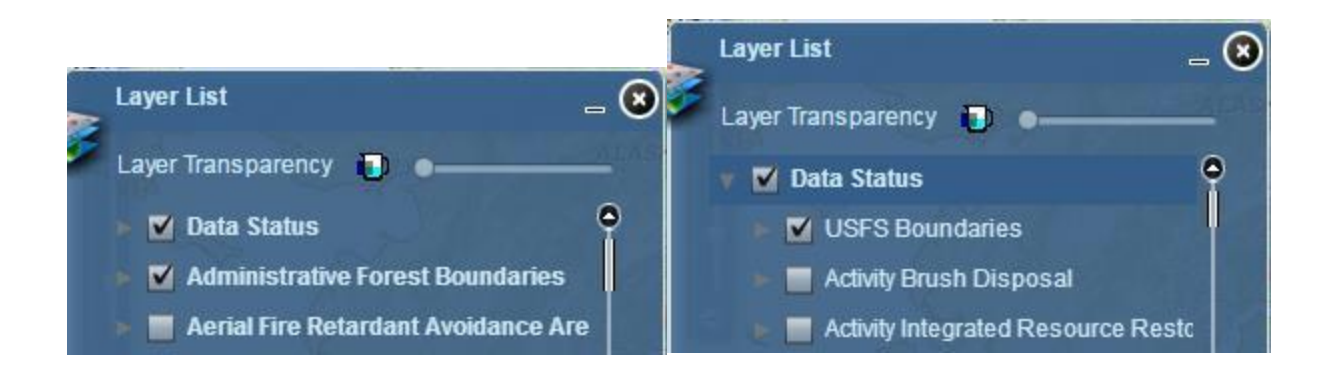

3. Click on the Legend icon to see how the various data status layers are represented.

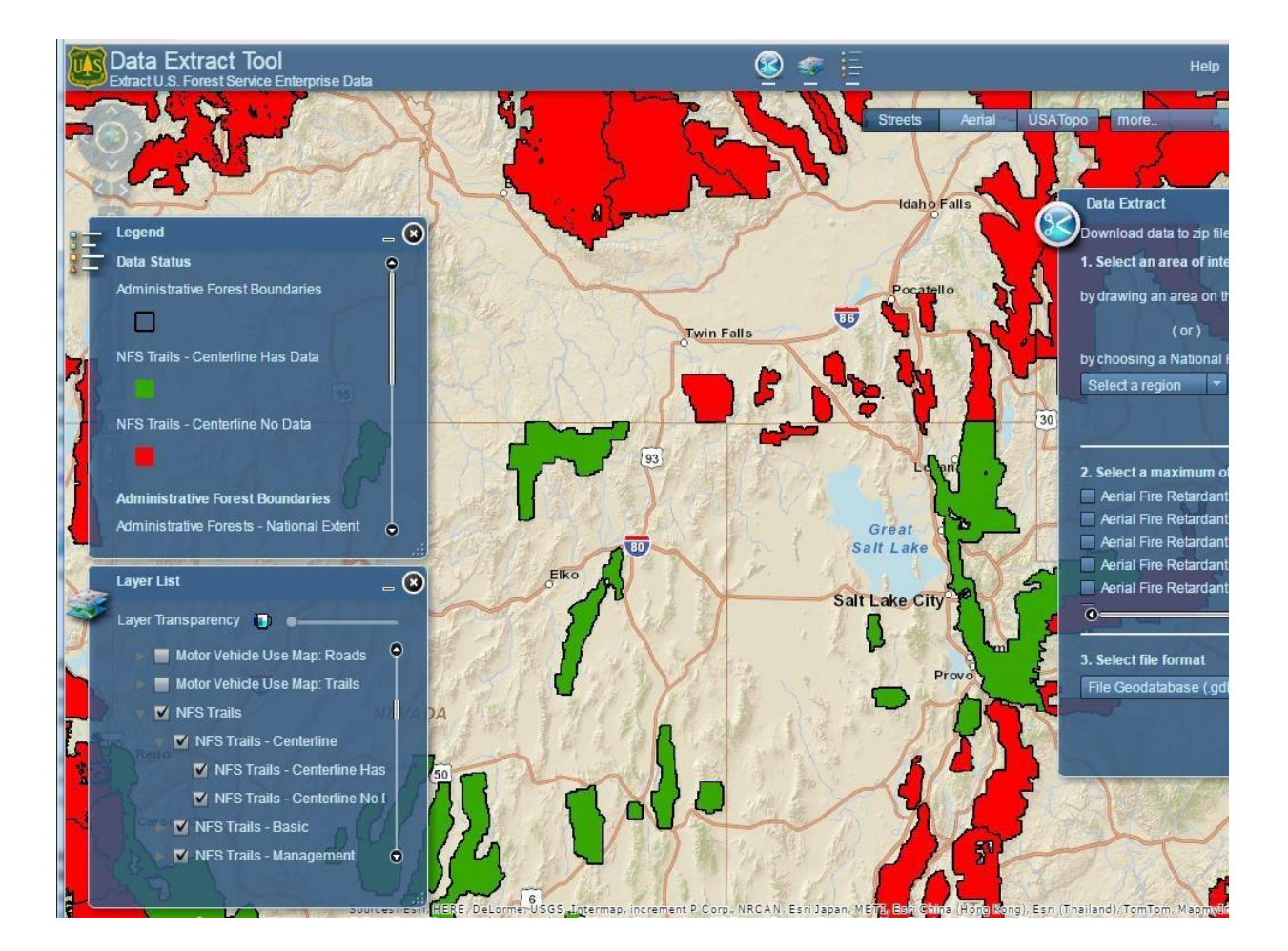